# Honeywell T6811DP08/T6812DP08 Digital Thermostat

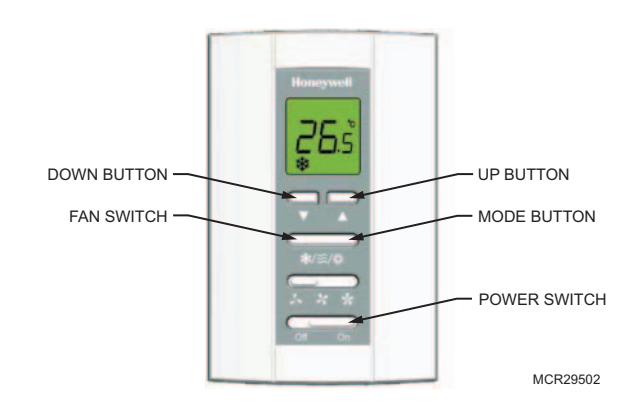

## Display

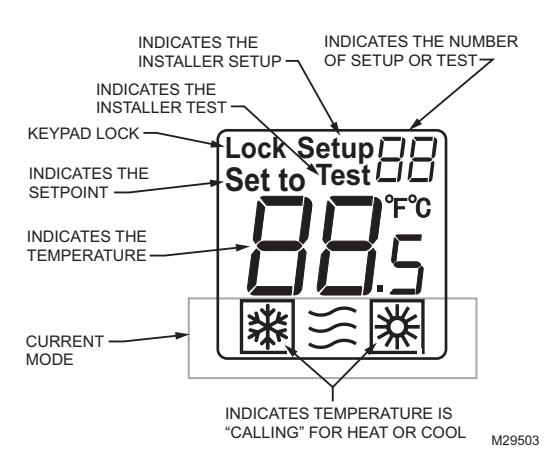

## **INSTALLATION GUIDE**

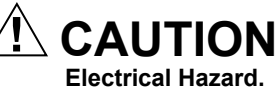

Can cause electrical shock or equipment damage. Disconnect power before installation.

INSTALLATION INSTRUCTIONS

## **Terminal Designations**

| Terminal | Designation                 |
|----------|-----------------------------|
| L        | Line Voltage Power          |
| Ch/Cc    | Heating close/Cooling close |
| W/Y      | Heating open/Cooling open   |
| N        | Line Voltage Ground         |
| Gl       | Low speed fan               |
| Gm       | Medium speed fan            |
| Gh       | High speed fan              |

## Wiring Diagrams

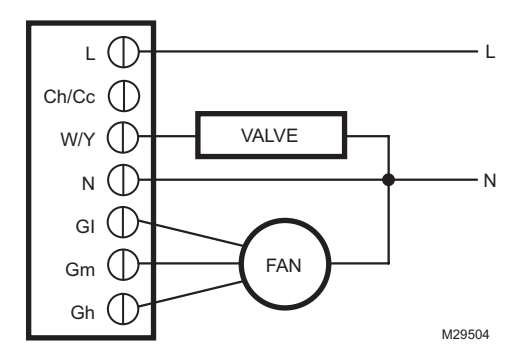

Fig. 1. Typical wiring for ON/OFF control in 2 pipes Heat/ Cool/1H1C (for 2-wire valve actuators).

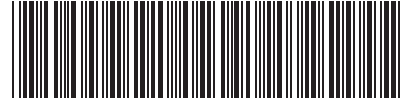

62-0325ES-01

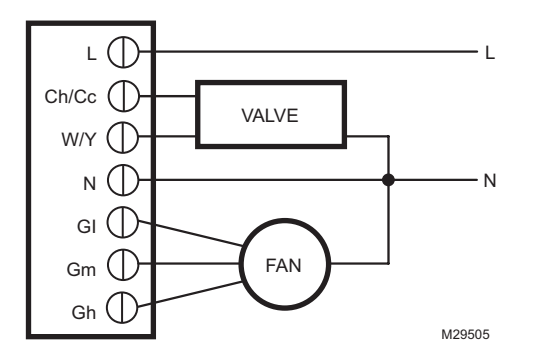

Fig. 2. Typical wiring for ON/OFF control in 2 pipes Heat/ Cool/1H1C (for 3-wire valve actuators).

### Installation

- 1. Pull the wires through the wire hole on the wallplate and place the back cover over the junction box.
- 2. Insert the mounting screws and tighten. See Fig. 3, left.
- **3.** Loosen screw terminals used for the application. Insert the wires into the terminal block and tighten each screw terminal. See Fig. 3, right.

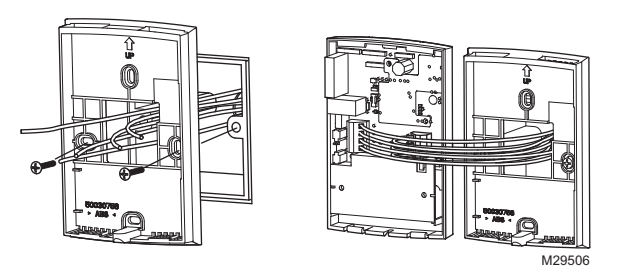

Fig. 3. Wiring thermostat.

- **4.** Align the top of the thermostat with the back cover and push down on the back cover. See Fig. 4, left.
- 5. Insert the locking screw into the whole on the bottom of the thermostat and tighten. See Fig. 4, right.

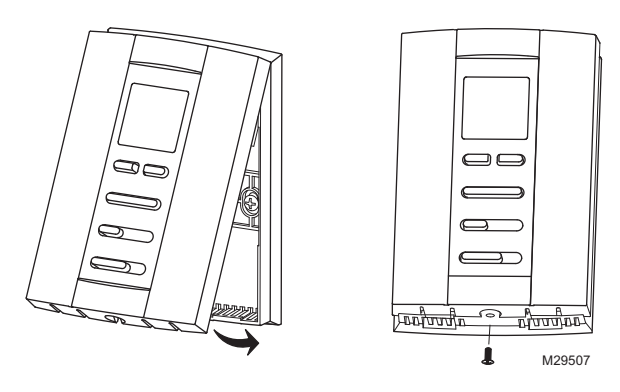

Fig. 4. Installing thermostat.

### **Installer Setup**

- 1. Press and hold UP and MODE buttons simultaneously for 3 seconds to enter the Installer Setup mode.
- 2. Press UP or DOWN button to change settings.
- 3. Press MODE button to advance to the next function.
- **4.** Press and hold UP and MODE buttons simultaneously for 3 seconds to exit and save settings.

| No. | Description              | Possible Options                               |
|-----|--------------------------|------------------------------------------------|
| 1   | System Type              | 0 Heat only                                    |
|     |                          | 1 Cool only                                    |
|     |                          | 2 Two pipes 1H1C manual<br>(Default)           |
| 9   | Temperature Scale        | 0 °F                                           |
|     |                          | 0 °C (Default)                                 |
| 13  | CPH value For Heat       | 1–12<br><b>4 (Default)</b>                     |
| 14  | CPH value For Cool       | 1–6<br><b>3 (Default)</b>                      |
| 18  | Display Temperature      | -2°C (-4°F)                                    |
|     | adjustment               | -1.5°C (-3°F)                                  |
|     |                          | -1°C (-2°F)                                    |
|     |                          | -0.5°C (-1°F)                                  |
|     |                          | 0°C (0°F) (Default)                            |
|     |                          | 0.5°C (1°F)                                    |
|     |                          | 1°C (2°F)                                      |
|     |                          | 1.5°C (3°F)                                    |
|     |                          | 2°C (4°F)                                      |
| 19  | Temperature Display mode | 0 Display Room<br>Temperature (Default)        |
|     |                          | 1 Display Setpoint                             |
| 20  | Heating Range Stops      | 10–32°C Default 32°C<br>(50–90°F) Default 90°F |
| 21  | Cooling Range Stops      | 10–32°C Default 10°C<br>(50–90°F) Default 50°F |
| 22  | Keypad Lockout           | 0 All keys available (Default)                 |
|     |                          | 1 All keys locked out                          |

### **Installer Test**

- 1. Press and hold UP and DOWN buttons simultaneously for 3 seconds to enter the Installer Test mode.
- 2. Press UP or DOWN button to change settings.
- 3. Press MODE button to advance to the next function.
- **4.** Press and hold UP and MODE buttons simultaneously for 3 seconds to exit and save settings.

| No. | Description                    | Possible Options     |
|-----|--------------------------------|----------------------|
| 10  | Installer Test Heat            | 0 Heat Off           |
|     |                                | 1 Heat On            |
| 30  | Installer Test Cool            | 0 Cool Off           |
|     |                                | 1 Cool On            |
| 70  | Press UP button to see softwar | e info (71, 72 & 73) |
| 71  | Software version (Major)       |                      |
| 72  | Software version (Minor)       |                      |
| 73  | Identification code            |                      |

## **Operating Your Thermostat**

### 1. Power On/Off

Slide the **POWER switch** thermostat will enter the On/Off mode.

### 2. Fan Switch

Slide the **FAN switch** to select Fan mode  $\clubsuit$  Low,  $\clubsuit$  Med,  $\clubsuit$  High.

### 3. System Mode Setting

Press the **MODE button** to choose Heat, Cool or **S** Vent. In ventilation mode, only the fan will operate.

### 4. Temperature Setting

In Heat/Cool mode, press the  $\blacktriangle$  or  $\blacktriangledown$  (UP or DOWN button) to select the desired temperature setting.

### Table 1. Troubleshoting Tips.

| lf                                        | Then                                                                                                    |
|-------------------------------------------|----------------------------------------------------------------------------------------------------|
| Heating<br>system does<br>not turn on     | <ul> <li>Set the mode to Heat * by pressing the Mode button.</li> <li>Check that the heat temperature setting is above the room temperature.</li> <li>Check heating on icon * shows solidly in the display.</li> <li>Wait five mintues for the heating system to respond.</li> </ul> |
| Cooling<br>system does<br>not turn on.    | <ul> <li>Set the mode to Cool * by pressing the Mode button.</li> <li>Check that the cool temperature setting is below the room temperature.</li> <li>Check cooling on icon * shows solidly in the display.</li> <li>Wait five mintues for the cooling system to respond.</li> </ul> |
| The Mode<br>button doesn't<br>work.       | <ul> <li>Check whether the keypad is locked or not.</li> <li>Check whether the thermostat is off.</li> </ul>                                                                                                    |
| The Up or<br>Down button<br>doesn't work. | <ul> <li>Check whether the keypad is locked or<br/>not.</li> <li>Check whether the system is working<br/>Ventilation mode.</li> <li>Check whether the thermostat is off.</li> </ul>                                                                                                  |

T6811DP08/T6812DP08 DIGITAL THERMOSTAT

#### **Automation and Control Solutions**

Honeywell International Inc. 1985 Douglas Drive North Golden Valley, MN 55422 customer.honeywell.com Honeywell Limited-Honeywell Limitée 35 Dynamic Drive Toronto, Ontario M1V 4Z9

Honeywell

® U.S. Registered Trademark
© 2009 Honeywell International Inc.
62-0325ES—01 M.S. 10-09

Printed in U.S.A. on recycled paper containing at least 10% post-consumer paper fibers.

# Honeywell Termostato Digital T6811DP08/T6812DP08

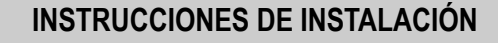

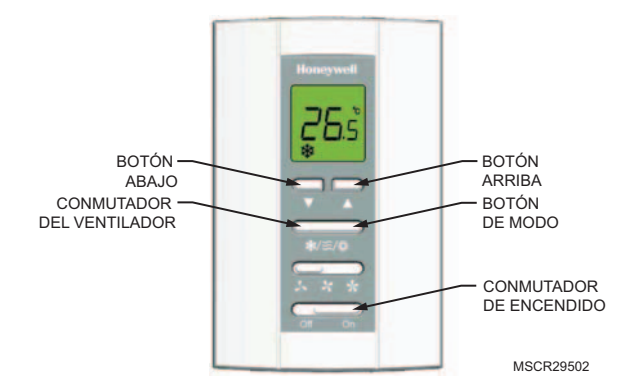

## Pantalla

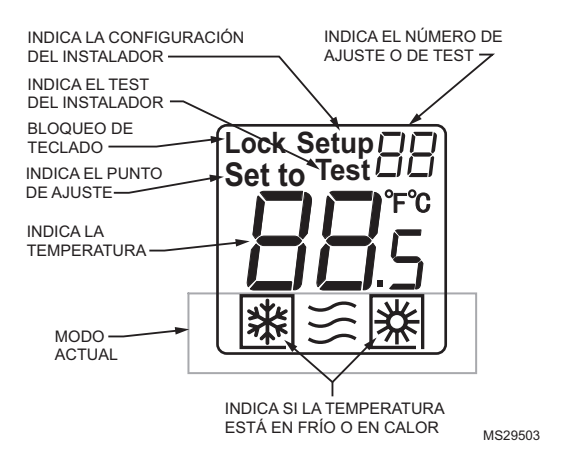

## **GUÍA DE INSTALACIÓN**

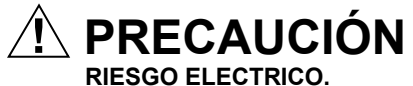

Qué puede causar un corto eléctrico o daño al equipo. Desconecte la energía antes de la instalación y de la reparación.

## Designación de terminales

| Terminal | Descripción                    |
|----------|--------------------------------|
| L        | Voltaje de línea               |
| Ch/Cc    | Calor cerrado/frío cerrado     |
| W/Y      | Calor abierto/frío abierto     |
| N        | Voltaje de línea a tierra      |
| GI       | Velocidad baja del ventilador  |
| Gm       | Velocidad media del ventilador |
| Gh       | Velocidad alta del ventilador  |

## Diagrama de cableado

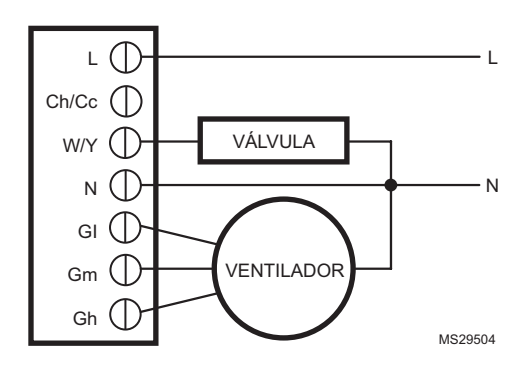

Fig. 1. Cableado de control típico para prendido/apagado en dos tubos Calor/frío/1H1C (para activadores de válvula de 2 cables).

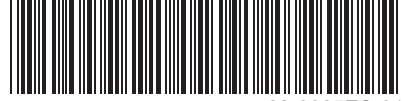

62-0325ES-01

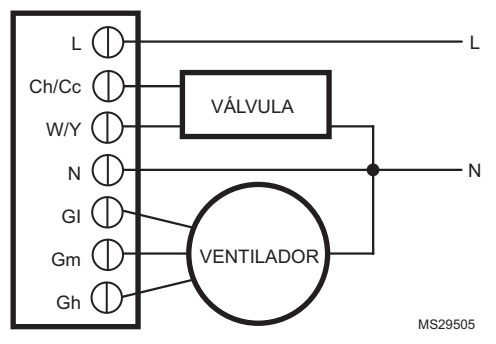

Fig. 2. Cableado de control típico para prendido/apagado en dos tubos Calor/frío/1H1C (para activadores de válvula de 3 cables).

### Instalación de termostato

- 1. Pase los cables a través del agujero para cables de la placa de pared y coloque la tapa posterior sobre la caja de empalme.
- 2. Inserte los tornillos de montaje y apriete. Consulte la Fig. 3 a la izquierda.
- **3.** Suelte los terminales de tornillo utilizados para la aplicación. Inserte los cables en el bloque de terminales y apriete cada terminal de tornillo. Consulte la Fig. 3 a la derecha.

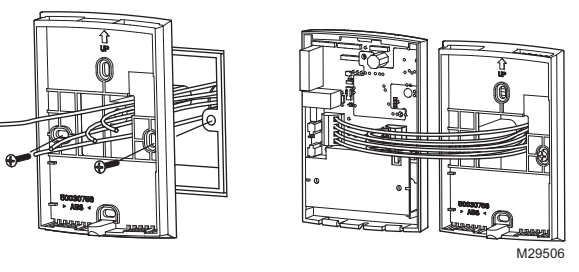

Fig. 3. Cableado del termostato.

- Alinee la parte superior del termóstato con la tapa posterior y empuje la tapa posterior hacia abajo. Consulte la Fig. 4 a la izquierda.
- Inserte el tornillo de bloqueo en el agujero de la parte inferior del termostato y apriete. Consulte la Fig. 4 a la derecha.

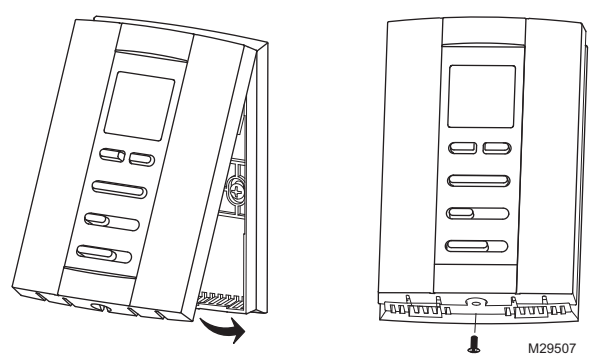

Fig. 4. Instalación del termostato.

## Configuración del instalador

- Mantenga presionados simultáneamente los botones UP (ARRIBA) y MODE (MODO) durante 3 segundos para ingresar al modo Configuración del instalador.
- 2. Presione el botón UP (ARRIBA) o DOWN (ABAJO) para cambiar los ajustes.
- **3.** Presione el botón MODE (MODO) para avanzar a la función siguiente.
- Mantenga presionados simultáneamente los botones UP (ARRIBA) y MODE (MODO) durante 3 segundos para salir y guardar los ajustes.

| N <sup>o</sup> . | Descripción                     | Opciones                                                                               |
|------------------|---------------------------------|----------------------------------------------------------------------------------------|
| 1                | Tipo de Sistema                 | 0 Solamente calor                                                                      |
|                  |                                 | 1 Solamente frío                                                                       |
|                  |                                 | 2 Dos tubos 1C1H manual<br>(Prestablecido de fabrica)                                  |
| 9                | Escala de                       | 0 °F                                                                                   |
|                  | temperatura                     | 0 °C (Prestablecido de<br>fabrica)                                                     |
| 13               | Valor CPH para calor            | 1–12<br>4 (Prestablecido de fabrica)                                                   |
| 14               | Valor CPH para frío             | 1–6<br>3 (Prestablecido de fabrica)                                                    |
| 18               | Pantalla de ajuste de           | -2°C (-4°F)                                                                            |
|                  | temperatura                     | -1.5°C (-3°F)                                                                          |
|                  |                                 | -1°C (-2°F)                                                                            |
|                  |                                 | -0.5°C (-1°F)                                                                          |
|                  |                                 | 0°C (0°F) (Prestablecido de fabrica)                                                   |
|                  |                                 | 0.5°C (1°F)                                                                            |
|                  |                                 | 1°C (2°F)                                                                              |
|                  |                                 | 1.5°C (3°F)                                                                            |
|                  |                                 | 2°C (4°F)                                                                              |
| 19               | Pantalla de modo de temperatura | 0 Pantalla de temperatura de<br>la habitación (Prestablecido<br>de fabrica)            |
|                  |                                 | 1 Pantalla de setpoint                                                                 |
| 20               | Rango de detención<br>de calor  | 10–32°C Prestablecido de<br>fabrica 32°C<br>(50–90°F) Prestablecido de<br>fabrica 90°F |
| 21               | Rango de detención<br>de frío   | 10–32°C Prestablecido de<br>fabrica 10°C<br>(50–90°F) Prestablecido de<br>fabrica 50°F |
| 22               | Bloqueo del teclado             | 0 Todas las teclas<br>disponibles (Prestablecido<br>de fabrica)                        |
|                  |                                 | 1 Todas las teclas bloqueadas                                                          |

### Prueba del instalador

- 1. Mantenga presionados simultáneamente los botones UP (ARRIBA) y DOWN (ABAJO) durante 3 segundos para ingresar al modo Prueba del instalador.
- 2. Presione el botón UP (ARRIBA) o DOWN (ABAJO) para cambiar los ajustes.
- **3.** Presione el botón MODE (MODO) para avanzar a la función siguiente.
- Mantenga presionados simultáneamente los botones UP (ARRIBA) y MODE (MODO) durante 3 segundos para salir y guardar los ajustes.

| No | Descripción                                               | Posibles opciones      |
|----|-----------------------------------------------------------|------------------------|
| 10 | Prueba del instalador, calor                              | 0 calor apagado        |
|    |                                                           | 1 calor encendido      |
| 30 | Prueba del instalador, frío                               | 0 frío apagado         |
|    |                                                           | 1 frío encendido       |
| 70 | Presione el botón UP (ARRIBA<br>de software (71, 72 y 73) | ) para ver información |
| 71 | Versión de software (principal)                           |                        |
| 72 | Versión de software (secundari                            | a)                     |
| 73 | Código de identificación                                  |                        |

## Uso del termostato

### 1. Prendido/apagado

Deslice el botón del ventilador para ingresar al modo prendido/apagado.

### 2. Botón del ventilador

Deslice el botón del ventilador para ingresar al modo 🎝 Low (Bajo), 🧏 Med (Medio), 🛠 High (Alto).

### 3. Configuración del modo del sistema

### 4. Ajuste de temperatura

En modo de calor/frío, presione  $\blacktriangle$  o  $\blacktriangledown$  (arriba o abajo) para seleccionar la temperatura deseada.

| Si                                             | Entonces                                                                                                    |
|------------------------------------------------|----------------------------------------------------------------------------------------------------|
| El sistema de<br>calor no se<br>inicia.        | <ul> <li>Seleccione el modo en Heat * (calor) presionando el botón de modo.</li> <li>Verifique si la temperatura del cuarto está por encima del setpoint.</li> <li>Verifique si el icono de calor * se encuentra sólido en la pantalla.</li> <li>Espere cinco minutos para que el sistema de calor responda.</li> </ul>      |
| El sistema de<br>enfriamiento no<br>se inicia. | <ul> <li>Seleccione el modo en Cool * (frío) presionando el botón de modo.</li> <li>Verifique si la temperatura del cuarto está por debajo del setpoint.</li> <li>Verifique si el icono de frío * se encuentra sólido en la pantalla.</li> <li>Espere cinco minutos para que el sistema de enfriamiento responda.</li> </ul> |
| El botón de<br>modo no<br>responde.            | <ul> <li>Verifique si el teclado se encuentra o no<br/>bloqueado.</li> <li>Verifique si el termostato está apagado.</li> </ul>                                                                                                    |
| Los botones<br>arriba/abajo no<br>funcionan    | <ul> <li>Verifique si el teclado se encuentra o no<br/>bloqueado.</li> <li>Verifique si el sistema está trabajando en<br/>modo de ventilación.</li> <li>Verifique si el termostato está apagado.</li> </ul>                                                                                                    |

Tabla 1. Tips para solución de problemas.

### Soluciones de automatización y control

Honeywell International Inc. 1985 Douglas Drive North Golden Valley, MN 55422 customer.honeywell.com Honeywell Limited-Honeywell Limitée 35, Dynamic Drive Toronto, Ontario M1V 4Z9

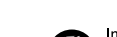

Impreso en E.U.A. en papel reciclado con un mínimo de 10% de fibras de papel postconsumidor.

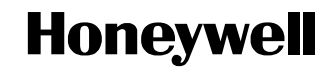

Marca Registrada en los E.U.A
 © 2009 Honeywell International Inc. todos Los Derechos Reservados
 62-0325ES—01 M.S. 10-09